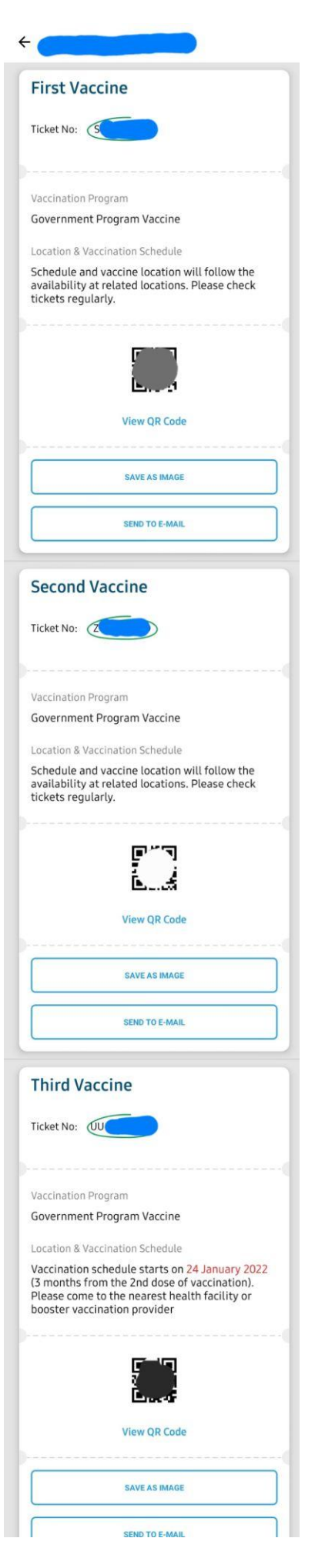

## Contoh tangkap layar vaksin pada aplikasi PeduliLindungi

- 1. Buka aplikasi PeduliLindungi
- 2. Pilih menu COVID-19 Vaccine
- 3. Pilih Vaccine Ticket
- 4. Klik nama kamu
- 5. Tangkap layar "Vaccine History" kamu, seperti contoh disamping

## Atau

- 1. Buka aplikasi PeduliLindungi
- 2. Pilih profile (pilih nama Anda yang tertera di laman bagian atas)
- 3. Pilih menu "Vaccination Status & COVID-19 Test Result"
- 4. Tangkap layar Vaccination Status kamu, seperti contoh dibawah ini:

Vaccination Status & COVID-19...

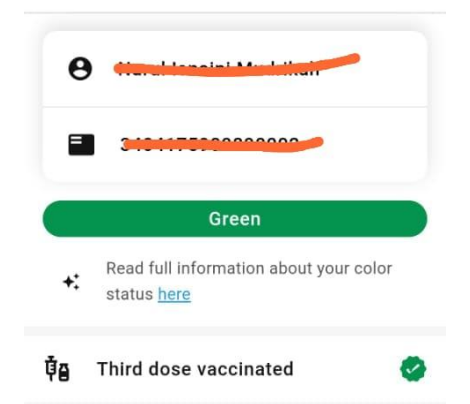